# **SANWA**

## 有線レーザーマウス 取扱説明書

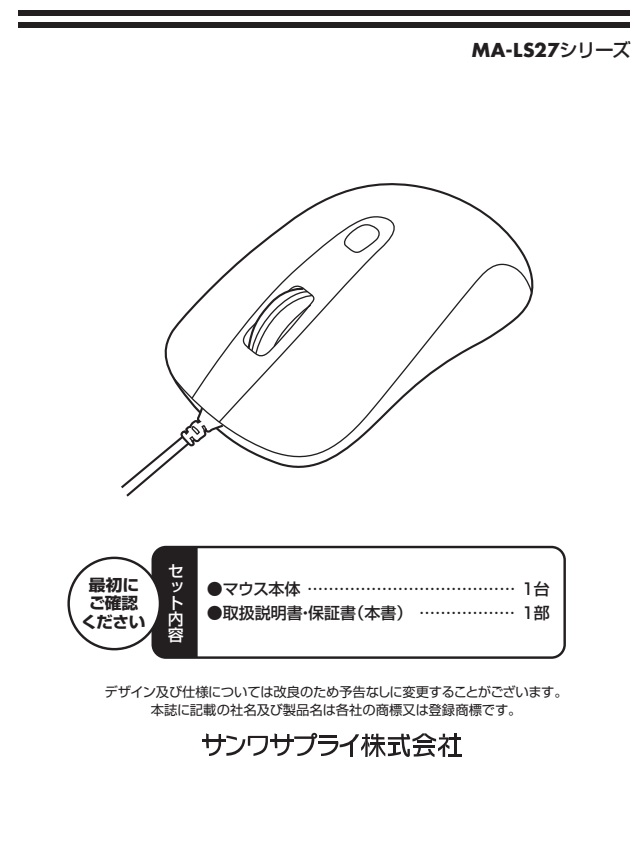

## 目 次

- 1. はじめに
- 2. 健康に関する注意
- 3. 安全に使用していただくために
- 4. 電波障害自主規制について
- 5. 対応機種·対応OS
- 6. 接続手順
- 7. 特長
- 8. 仕様
- 9. 各部の名称とはたらき
- 10. マウスの接続(Windows用)

ows 7またはWindows 10・8.1・8パソコン使用時に、マウスを接続しても く認識しない場合の対処法について しば

- 11. マウスの接続(Mac OS X用)
- 12. 「故障かな…」と思ったら
- 13. 保証規定·保証書

## 1.はじめに

この度は、有線レーザーマウス(以降「本製品」といいます)をお買い上げいただき、誠にあり がとうございます。

本製品をご使用前にこの取扱説明書をよくお読みください。また、お手元に置き、いつで も確認できるようにしておいてください。

## 2.健康に関する注意

マウスやトラックボール、キーボードを長時間操作すると、手や腕や首、肩などに負担が掛 かり痛みや痺れを感じることがあります。そのまま操作を繰り返していると、場合によって は深刻な障害を引き起こす恐れがあります。

マウスやキーボードを操作中に身体に痛みや痺れを感じたら、直ちに操作を中止し、場合 によっては医師に相談してください。

また日常のパソコン操作では定期的に休憩を取り、手や腕や首、肩など身体に負担が掛か らないように心がけてください。

## 3.安全に使用していただくために

本製品は、JIS規格クラス1レーザープロダクトに準拠しています。本製品は通常の使用 においては、きわめて安全ですが、使用上の注意を守って正しくお使いください。 ●レーザーセンサー穴をずっと見たり、他人の日に向けないでください。

●製品を分解したり、改造しないでください。

●0℃~40℃の気温環境でお使いください。

●本製品に衝撃を加えないでください。

●保証規定をよく読み正しくお使いください。

4.電波障害自主規制について

本製品は、情報処理装置等電波障害自主規制協議会(VCCI)の基準に基づくクラスB情 報技術装置です。

本製品をラジオやテレビ受信機に近接して使用されると、受信障害を引き起こすことがあ ります。取扱説明書に従って正しい取扱いをしてください。

## 5.対応機種・対応OS

#### ■対応機種

Windows搭載(DOS/V)パソコン Apple Macシリーズ ※USBポート(Aタイプコネクタ)を持つ機種

#### ■対応OS

Windows 10.8.1.8.7.Vista.XP

Mac OS X 10.2以降

- ※Mac OS X(10.3以降)で標準インストールされているSafari、Mail、Text Edit及び Finderなど、OS標準ドライバでスクロール可能なアプリケーションでのみスクロール 可能です。またホイールボタン押し下げによる動作はサポートしません。
- ※機種により対応できないものもあります。

※この文章中に表記されるその他すべての製品名などは、それぞれのメーカーの登録商 標、商標です。

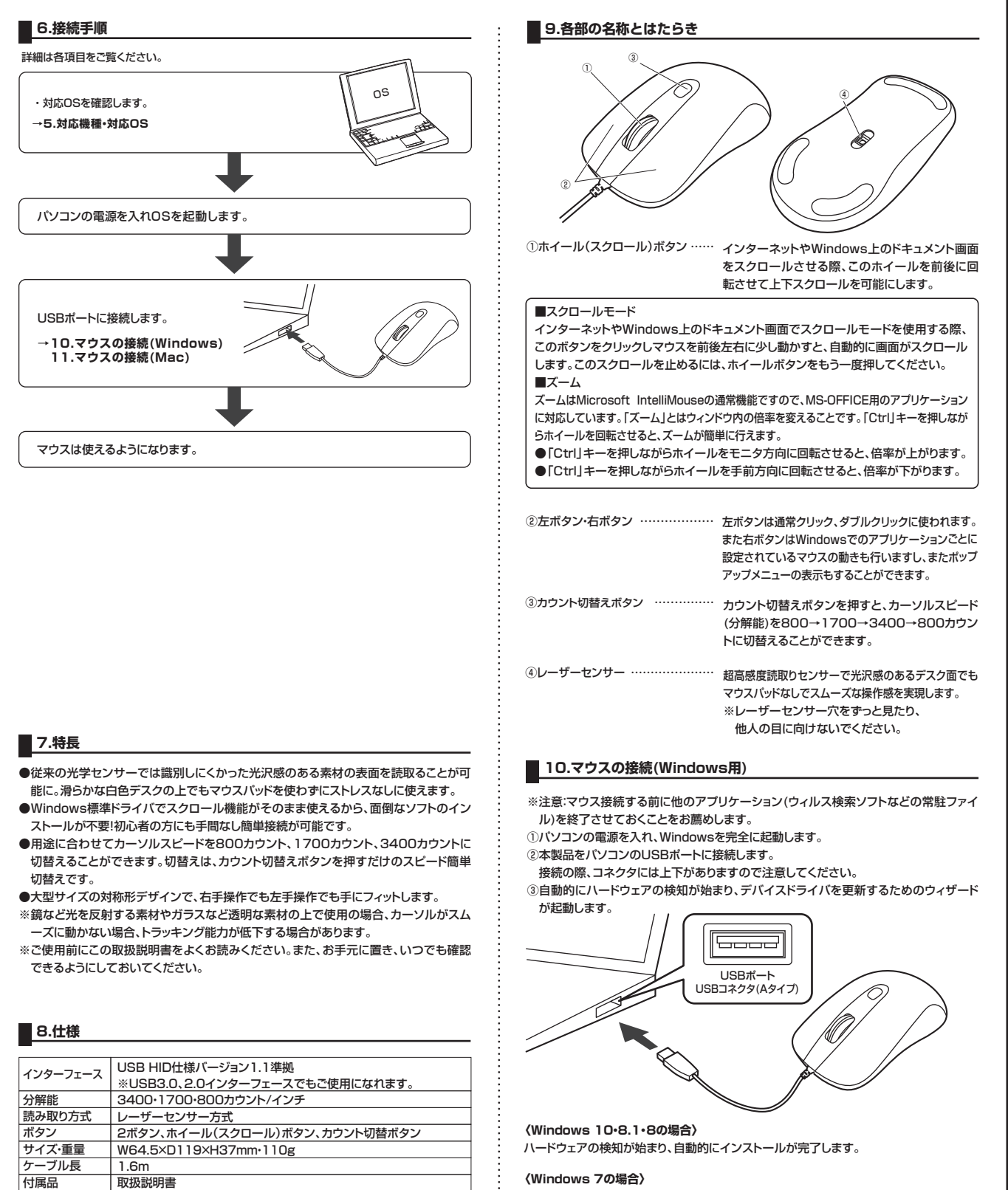

#### 〈Windows 7の場合〉

タスクバーに「デバイスドライバソフトウェアをインストールしています。」 「USB入力デバイス」と表示されて、自動的にインストールが完了します。

#### (Windows Vistaの場合)

タスクバーに「デバイスドライバソフトウェアをインストールしています。」 「USBヒューマンインターフェイスデバイス」と表示されて、自動的にインストールが完了します。

### 〈Windows XPの場合〉

タスクバーに「新しいハードウェアが見つかりま した。」「使用できる準備ができました。」と表示さ れて、自動的にインストールが完了します。

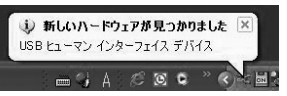

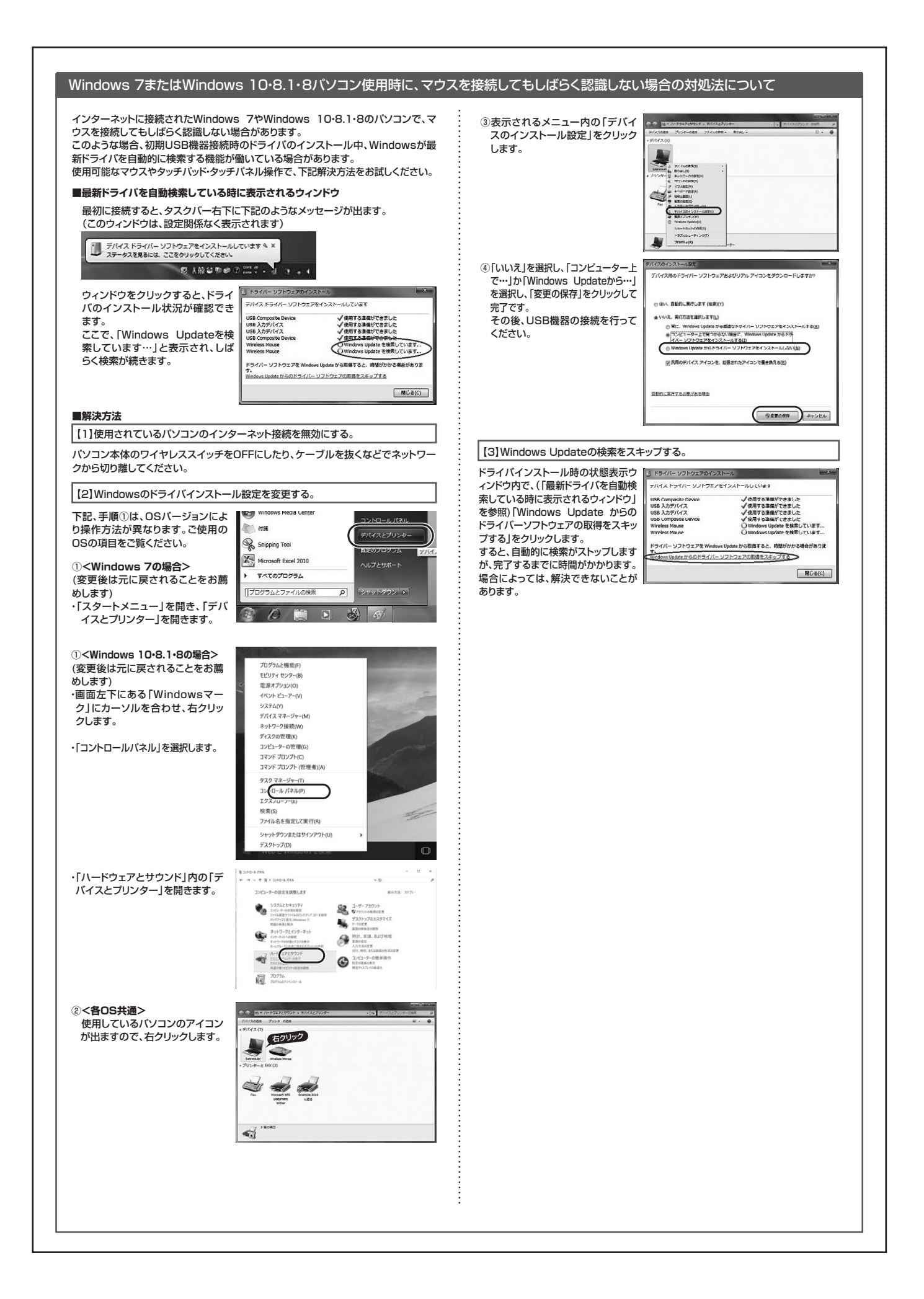

### 11.マウスの接続(Mac OS X用)

Mac OS X(10.3以降)は、標準インストールされているSafari、Mail、テキストエディット 及びFinderなど、OS標準ドライバでスクロール可能なアプリケーションのみでスクロール 可能です。またホイールボタンをクリックすることによる動作はサポートしません。

①パソコンの電源を入れ、Mac OS Xを完全に起動します。 ②本製品をパソコンのUSBポートに接続します。 ③ハードウェアの検知が始まり、自動的にインストールが完了します。 ④これでマウスをご使用いただけます。

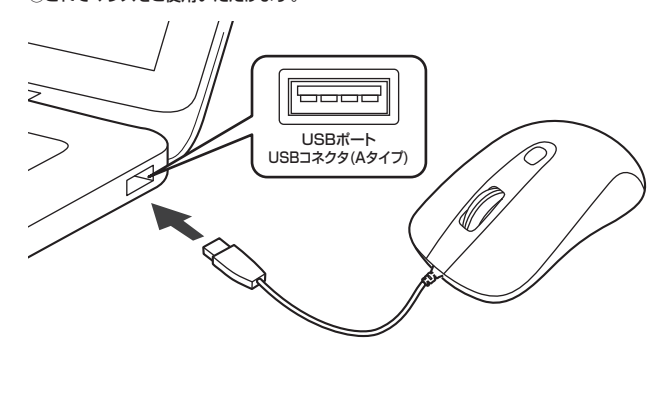

## ■ 12.「故障かな…」と思ったら

#### Q.マウスカーソルやスクロールの動きがスムーズでない。

A)1.光を反射する素材、ガラスなどの透明な素材の上や、規則正しいパターンの上で ご使用の際は、トラッキング性能が低下する場合があります。

## Q.Internet Explorerでスクロールがスムーズに動かない。

A)Internet Explorerを起動し、「ツール」→「インターネットオプション」→「詳細設 定」で「スムーズスクロールを使用する」のチェックをはずしてください。

Q.Windowsのディスプレイモードに出ているトゥルーカラーを選択するとスクロール の動きがおかしくなった。

#### A) 1.ハイカラーモードを選択してください。

2.トゥルーハイカラーでは、CPUからデータを伝えるのに時間がかかります。 このため、スピードコントロールの動きが遅くなるのです。

## 13.保証規定

- 1)保証期間内に正常な使用状態でご使用の場合に限り品質を保証しております。万一保証期間内で故障が ありました場合は、弊社所定の方法で無償修理いたしますので、保証書を製品に添えてお買い上げの販 売店までお持ちください。
- 2)次のような場合は保証期間内でも有償修理になります。
- ①保証書をご提示いただけない場合。
- (水晶管をこ近か)にたりない場合。 ② 所定の項目をご記入いただけない場合、あるいは字句を書き換えられた場合。 ③ 故障の原因が取扱い上の不注意による場合。 ④ 故障の原因がお客様による輸送・移動中の衝撃による場合。

- ○広保留の活はのと目気にている研究している。
  ○天変地長、ならびにご書や異常電圧その他の外部要因によるな障及び損傷の場合。
  ⑥譲渡や中古販売・オークション・転売などでご購入された場合。
  ③)お客様ご自身による改造または修理があったと判断された場合は、保証期間内での修理もお受けいたし
- かねます 4)本製品の故障、またはその使用によって生じた直接、間接の損害については弊社はその責を負わないも
- のとします。 5)本製品を使用中に発生したデータやプログラムの消失。または破損についての補償はいたしかねます。
- 5)本製品で医用中に先生したチーラヤンロシラムの海犬、おには飯類についての増脂したいこの増加したの増加した。 6)本製品は医療機器、原子力設備や機器、航空宇宙機器、輸送設備や機器などの人命に関わる設備や機器、 及び高度な信頼性を必要とする設備や機器やシステムなどへの組込みや使用は意図されておりません。 これらの用途に本製品を使用され、人身事故、社会的障害などが生じても弊社はいかなる責任も負いか ねます
- 14649。 7)修理で依頼品を郵送、またはご持参される場合の諸費用は、お客様のご負担となります。 8)保証書は再発行いたしませんので、大切に保管してください。
- 9)保証書は日本国内においてのみ有効です。

| 保           | 証書    |                    |     |    | サンワ | サプラ | イ株式 | 会社 |
|-------------|-------|--------------------|-----|----|-----|-----|-----|----|
| 型           | 番系    | <b>A-LS27</b> シリーズ |     | 色  |     |     |     |    |
| シ!          | リアルナン | ノバー                |     |    |     |     |     |    |
| +           | お名前   |                    |     |    |     |     |     |    |
| o<br>客<br>様 | ご住所   | Ŧ                  | TEL |    |     |     |     |    |
|             | 販売店名  | ·住所·TEL            |     |    |     |     |     |    |
| 販<br>売      |       |                    |     |    |     |     |     |    |
| 店           |       |                    |     | 担当 | 当者名 |     |     |    |
| 保           | 証期間 6 |                    |     |    |     |     |     | 日  |

| ソフトダウンロード ■各                                                                                                    | 種対応表など、最新                                                                                                    | 青報を随時                                                                                                    | 更新していま        |  |
|----------------------------------------------------------------------------------------------------|----------------------------------------------------------------------------------------------------|----------------------------------------------------------------------------------------------------|---------------|--|
| ▼トップページから                                                                                                    | ▼サポートペー                                                                                                    | ージへ                                                                                                    |               |  |
| S 18000                                                                                                    | ト<br>ト                                                                                                    |                                                                                                    |               |  |
|                                                                                                    |                                                                                                    | 104 J                                                                                                    |               |  |
| 1 2日日本                                                                                                    | () OBA(2<8888)                                                                                                    | <b>B</b> HER                                                                                                    | , C V2F4220-+ |  |
| MARKA - 2005W                                                                                                    | 0.000                                                                                                    |                                                                                                    | A CREW CORREL |  |
| Example and a second second se | and an other states                                                                                                    |                                                                                                    | Q 200 WARDER  |  |
| Manual Providence Accession, St. 2.                                                                                                    |                                                                                                    | Andrew State State  Andrew State State  Andrew State  Andrew  Andrew  Andrew State  Andrew State  A |               |  |
| Hard ( No. 2197) (HEREER, F.J., Thereinia                                                                                                    | and the state of the state of t |                                                                                                    |               |  |
| And Burg Includes (Server Scheme Carl, 17.                                                                                                    | BREACKASSANDALERCALE                                                                                                    |                                                                                                    |               |  |
| International International In | • \$72834.1.0028.1284.2.1.                                                                                                    |                                                                                                    | · Action      |  |
| II to and the second second se | Built recursos literar2collar                                                                                                    | • ROR. PERMIT INTERSTORED CORE T.                                                                                                    |               |  |
| - 104                                                                                                    | Defea 3028 SBM_817-                                                                                                    |                                                                                                    | 8             |  |
|                                                                                                    | ご<br>で<br>質問、<br>あ<br>りま<br>w<br>社WEBt                                                                                                    | ご不明な<br>したら、も<br>ナイトをご                                                                                                    | 点などが<br>ぜひ一度  |  |

本取扱説明書の内容は、予告なしに変更になる場合があります。 最新の情報は、弊社WEBサイト(http://www.sanwa.co.jp/)をご覧ください。

## サンワサプライ株式会社

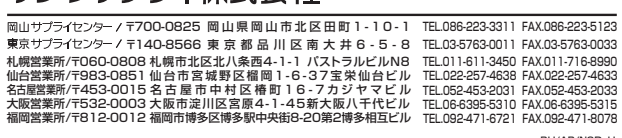

BH/AB/NSDaU